## **DE Update procedure Type 7**

Dieser Aktualisierungsvorgang gilt nur für eine DayClock Typ 7 mit diesem Logo auf der Rückseite

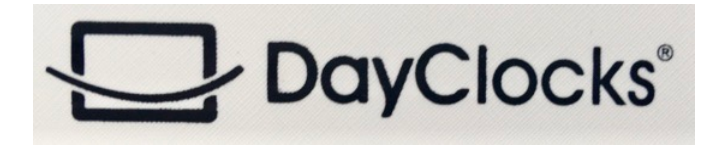

(Unteranweisungen werden nicht immer angezeigt)

- 1. Stellen Sie sicher, dass Ihr Konto und WLAN auf der DayClock aktiv sind und klicken Sie auf "Test".
- 2. Wischen Sie nun vom Bildschirm aus dem Menü "DayClock-Einstellungen" nach unten, bis das "Zahnrad" in der oberen Menüzeile angezeigt wird, und wählen Sie es aus.
- 3. Suchen und wählen Sie "Apps & Benachrichtigungen".
- 4. Suchen Sie und wählen Sie "Erweitert".
- 5. Suchen Sie und wählen Sie "Standard-Apps.
- 6. Suchen Sie und wählen Sie "Start-App".
- 7. Wählen Sie "Launcher3".
- 8. Drücken Sie das Quadrat in der unteren Menüzeile.
- 9. Suchen Sie und wählen Sie die Registerkarte "Chrome".
- 10.Geben Sie die Webadresse in die obere Menüzeile "http://bit.ly/2yvV3o2
- 11.Wählen Sie "Enter" (Pfeil nach rechts).
- 12.Wählen Sie "Herunterladen" und "Öffnen".
- 13.Wählen Sie "Installieren" und "Fertig".
- 14.Wischen Sie den Bildschirm erneut zweimal nach unten und wählen Sie das "Zahnrad".
- 15.Suchen und wählen Sie "Apps und Benachrichtigungen".
- 16.Suchen Sie und wählen Sie "Erweitert".
- 17.Suchen Sie und wählen Sie "Standard-Apps.
- 18.Suchen Sie und wählen Sie "Start-App".
- 19.Wählen Sie "Clock".
- 20. Drücken Sie den Kreis  $\odot$  in der unteren Menüzeile.
- 21.Sie haben jetzt die neueste Version.